# 羅東高工學生線上成績查詢操作說明:

※首先利用網路瀏覽器打入【 http://120.101.78.1/online/】或由羅工首頁進入下列畫面:

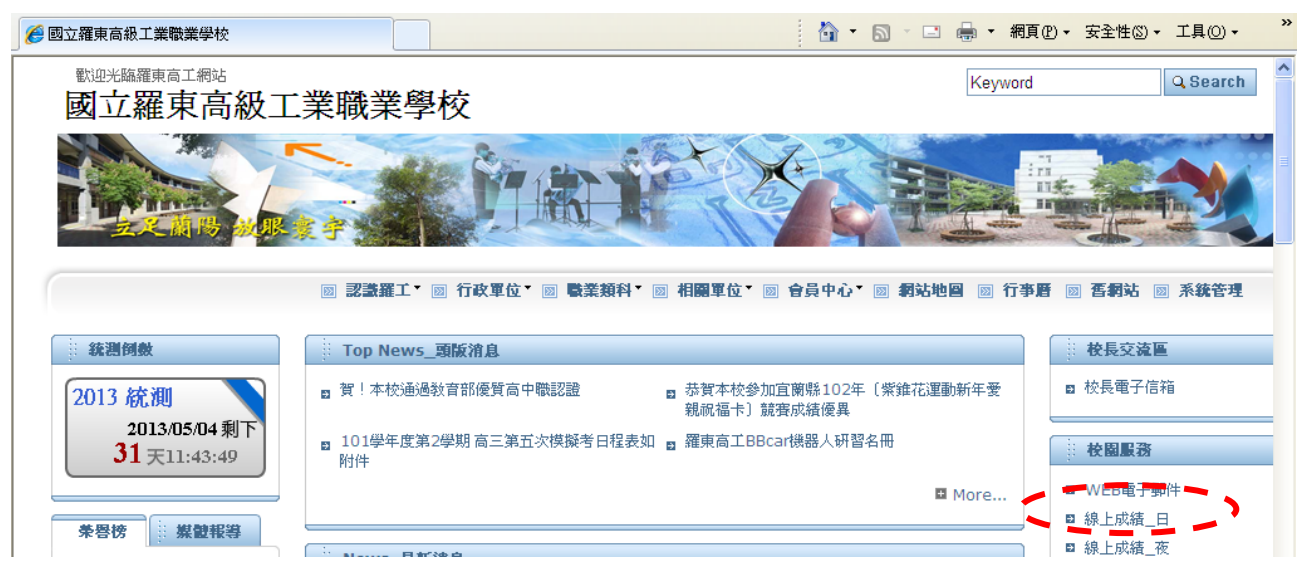

※在線上成績系統處按一下,進入校園資訊網路網頁:※請同學輸入學號、密碼(身分證字號,不可更改)

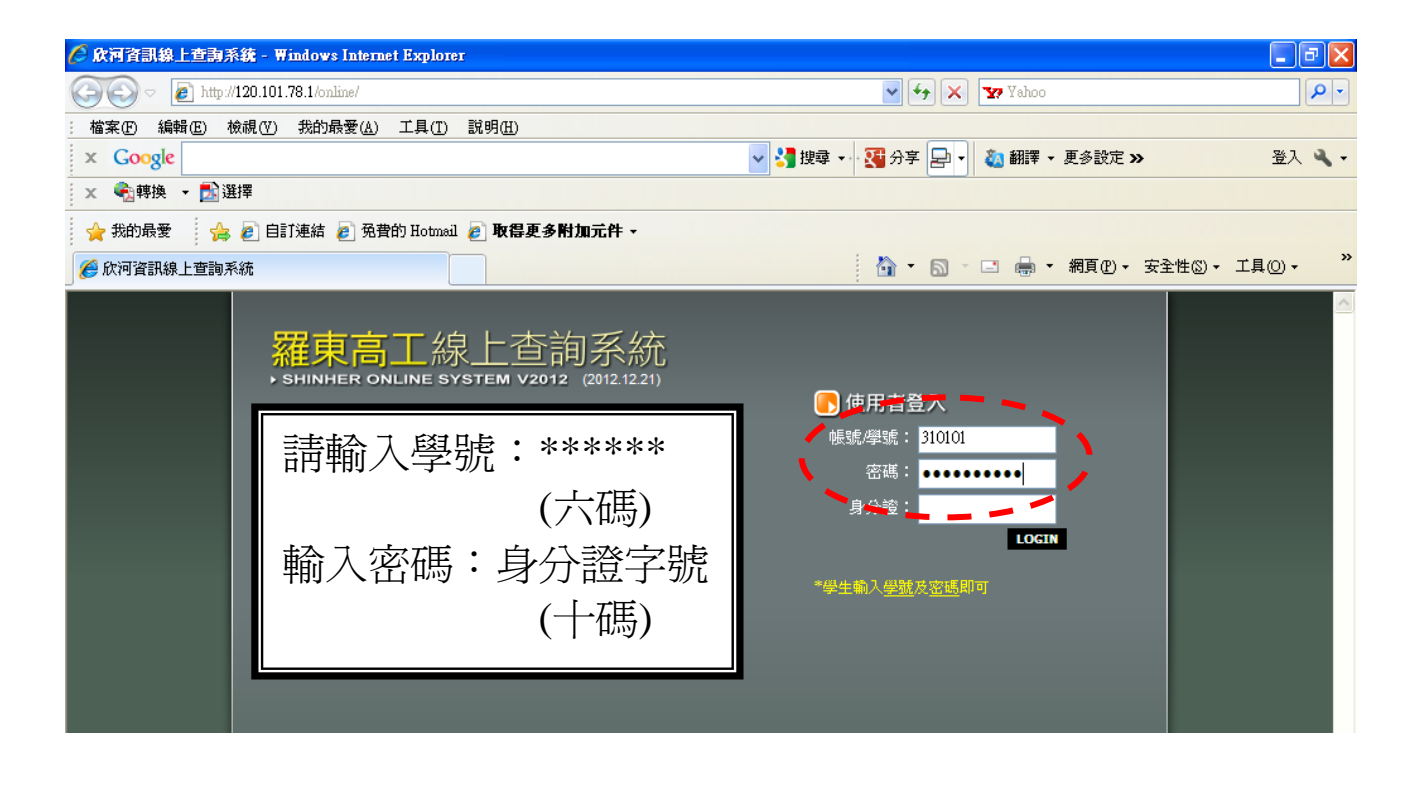

## ※進入查詢系統按【進入查詢系統】

※這時~可看到同學們的資料…以【基本資料】為例:

| ─ 查詢學生資料                                          | - 基本資料 | 德育兴悲 | 缺職統計 | 異動記錄 | 歷平成绩 | 各式成績查書 | 向 體能檢: | 则                                       |
|---------------------------------------------------|--------|------|------|------|------|--------|--------|-----------------------------------------|
| 查詢各學期不及格科目                                        |        | 座號   | 學號   | 姓名   | 身分證  | 性別     | 學生身份   | 查詢按鈕                                    |
| 關於製圖   改室<br>例 所有教師課表                             |        | 29   | 11   |      | 012  | 男      | 一般生    | (11) (11) (11) (11) (11) (11) (11) (11) |
| <ul> <li>● 班級課表查詢</li> <li>③ 附屬進階設定/應用</li> </ul> |        |      |      |      |      |        |        |                                         |

#### ※這時~按下【查詢資料】

| ● 查詢學生資料             | 基本资料 | 德育 | 與悲 | 缺明 | 統計 | 異 | 助記錄 | 歷年  | 成績 | 各式   | 成績查言 | 向 體能檢: | 測    |
|----------------------|------|----|----|----|----|---|-----|-----|----|------|------|--------|------|
| 🕙 查詢各學期不及格科目         |      | 瘗  | 號  | 學  | 號  | 姓 | 名   | 身   | 分證 | 1 18 | 别    | 學生身份   | 查詢按鈕 |
| 關於製圖 約室<br>● 所有教師課表  |      | 2! | 9  | 11 |    |   |     | G12 |    |      | 男    | 一般生    | 堂詞資料 |
| ● 班級課表查詢 ♥ 附屬進階設定/應用 |      |    |    |    |    |   |     |     |    |      |      |        |      |

※可看到同學們的基本資料…若有問題~請洽教務處註冊組更改資料:

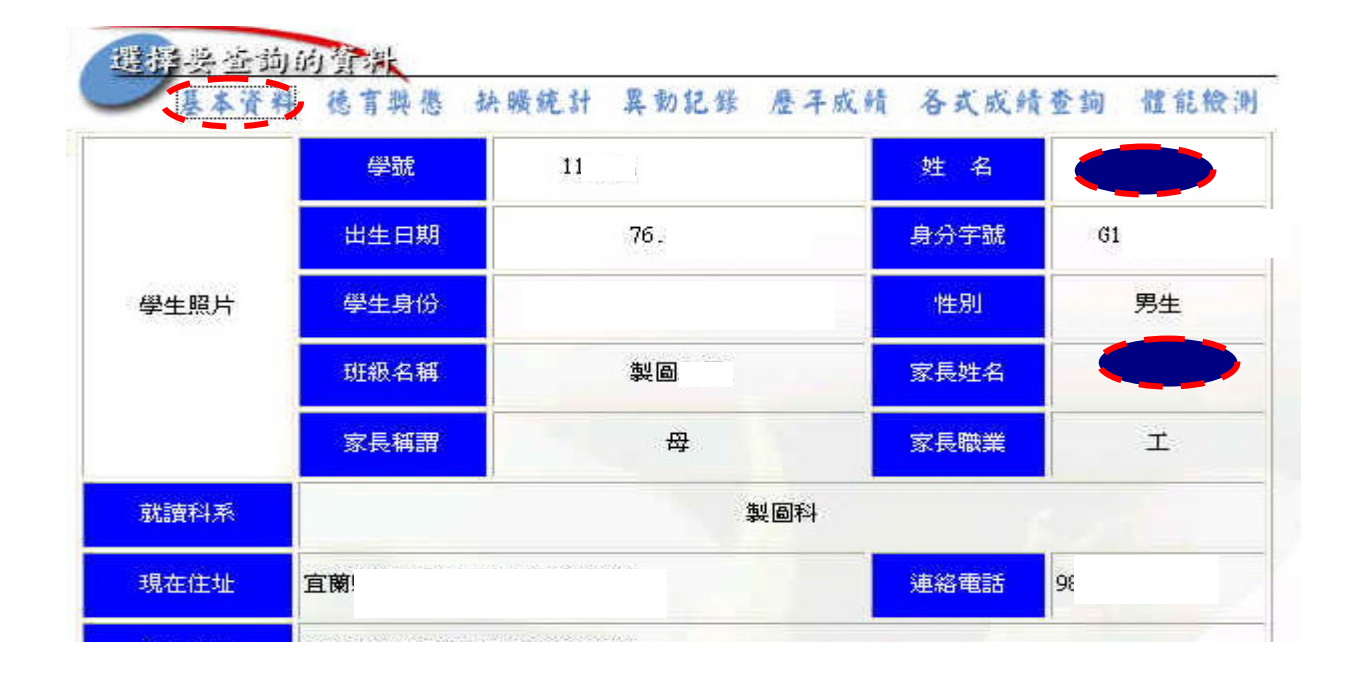

| 淪      |                            |                                                   | (3 +++ F)                                                                                                    |                                                                                                    |                     |                                                                                                    |                           | -                                                                                                    | 21440                                                                                                    |                                                                                                    | _                                                                                                    |
|--------|----------------------------|---------------------------------------------------|----------------------------------------------------------------------------------------------------|----------------------------------------------------------------------------------------------------|---------------------|----------------------------------------------------------------------------------------------------|---------------------------|----------------------------------------------------------------------------------------------------|----------------------------------------------------------------------------------------------------|----------------------------------------------------------------------------------------------------|----------------------------------------------------------------------------------------------------|
| (清     |                            | 2025                                              | 呈期                                                                                                    | 2849                                                                                                    |                     |                                                                                                    |                           | ħ4                                                                                                    | 對期                                                                                                    |                                                                                                    |                                                                                                    |
| 125    | 行                          | 徳                                                 | 音                                                                                                    | 群                                                                                                    | 管                   | 徳                                                                                                    | 行                         | 徳                                                                                                    | 音                                                                                                    | ₹¥                                                                                                    | 音                                                                                                    |
| 分數     | 等第                         | 分數                                                | 等第                                                                                                    | 分數                                                                                                    | 等第                  | 分數                                                                                                    | 等第                        | 分數                                                                                                    | 等第                                                                                                    | 分數                                                                                                    | 等第                                                                                                    |
| 1      | Z                          |                                                   | Lawrence                                                                                                    | 1 - Print on                                                                                                    | I Mersers,          |                                                                                                    | 丙                         | 1.00000-0                                                                                                    | I Norses                                                                                                    | I Charleston I                                                                                                    | LIAMORE                                                                                                    |
|        |                            | 上集                                                | 期                                                                                                    |                                                                                                    |                     |                                                                                                    |                           | 下生                                                                                                    | 影期                                                                                                    |                                                                                                    |                                                                                                    |
| 徳      | 行                          | 徳                                                 | 音                                                                                                    | 群                                                                                                    | 音                   | 徳                                                                                                    | 行                         | 徳                                                                                                    | 音                                                                                                    | ₿                                                                                                    | 音                                                                                                    |
| 分數     | 等第                         | 分數                                                | 等第                                                                                                    | 分數                                                                                                    | 等第                  | 分數                                                                                                    | 等第                        | 分數                                                                                                    | 等第                                                                                                    | 分數                                                                                                    | 等第                                                                                                    |
| 10     | 丙                          |                                                   | 11                                                                                                    |                                                                                                    | -                   |                                                                                                    | 甲                         |                                                                                                    |                                                                                                    |                                                                                                    | A second                                                                                                    |
|        |                            | 上生                                                | 謝                                                                                                    |                                                                                                    |                     |                                                                                                    |                           | 下的                                                                                                    | 對期                                                                                                    |                                                                                                    |                                                                                                    |
| 徳      | 行                          | 徳                                                 | 音                                                                                                    | 郡                                                                                                    | 育                   | 徳                                                                                                    | 行                         | 徳                                                                                                    | 音                                                                                                    | 群                                                                                                    | 音                                                                                                    |
| 分數     | 等第                         | 分數                                                | 等第                                                                                                    | 分數                                                                                                    | 等第                  | 分數                                                                                                    | 等第                        | 分數                                                                                                    | 等第                                                                                                    | 分數                                                                                                    | 等第                                                                                                    |
| 11.200 | 0.44                       | - Sign                                            | a sus                                                                                                    | - mar                                                                                                    | A.24                | 22.20                                                                                                    | 1 112                     | 13.200                                                                                                    | 0.43                                                                                                    | 1000                                                                                                    | 0.43                                                                                                    |
|        | 分數<br>(徳<br>分數<br>(徳<br>分數 | 分數 等第<br>乙<br>で<br>徳行<br>分數 等第<br>丙<br>で<br>分數 等第 | 分數     等第     分數       乙     二       徳行     徳       分數     等第     分數       丙     二       徳行     徳       分數     等第     分數 | 分數 等第 分數 等第<br>乙<br>乙<br>法<br>法<br>法<br>法<br>法<br>法<br>法<br>之<br>法<br>学<br>期<br>不<br>不<br>了<br>数<br>等第<br>分數 等第<br>分數 等第<br>分數 等第 | 分數 等第 分數 等第 分數<br>乙 | 分數     等第     分數     等第     分數     等第       乙     二     上學期        徳行     徳音     群音       分數     等第     分數     等第     分數     等第       万     二     二     二       徳行     徳音     群音       ⑦數     等第     分數     等第     分數     等第       ⑦數     等第     分數     等第     分數     等第       ⑦數     等第     分數     等第     分數     等第 | 分數 等第 分數 等第 分數 等第 分數<br>乙 | 分數     等第     分數     等第     分數     等第       乙     丙       上学期     第     倍行     福音     群音     徳行       ⑦數     等第     分數     等第     分數     等第     分數     等第       ⑦數     等第     分數     等第     分數     等第     分數     等第       ⑦數     等第     分數     等第     分數     等第     分數     等第       ⑦數     等第     分數     等第     分數     等第     分數     等第       ⑦數     等第     分數     等第     分數     等第     分數     等第       ⑦數     等第     分數     等第     分數     等第     分數     等第 | 分數     等第     分數     等第     分數     等第     分數       乙     丙       上學期     都育     徳行     徳       徳行     徳育     群育     徳行     徳       分數     等第     分數     等第     分數     等第     分數       方數     等第     分數     等第     分數     等第     分數       丙     工     工     平       徳行     徳育     群育     徳行     徳       徳行     徳育     群育     徳行     徳       ⑦數     等第     分數     等第     分數     等第 | 分數     等第     分數     等第     分數     等第     分數     等第     分數     等第       乙     万     下学期       徳行     徳育     群育     徳行     徳育       分數     等第     分數     等第     分數     等第     分數     等第       ⑦     ○     ○     ○     ○     ○     ○       ⑦     ○     ○     ○     ○     ○       ⑦     ○     ○     ○     ○     ○       ○     ○     ○     ○     ○     ○       ⑦     ○     ○     ○     ○     ○       ○     ○     ○     ○     ○     ○     ○       ⑦     ○     ○     ○     ○     ○     ○       ○     ○     ○     ○     ○     ○     ○       ○     ○     ○     ○     ○     ○     ○       ○     ○     ○     ○     ○     ○     ○       ○     ○     ○     ○     ○     ○     ○       ○     ○     ○     ○     ○     ○     ○       ○     ○     ○     ○     ○     ○       ○     ○     ○     ○     ○ | 分數     等第     分數     等第     分數     等第     分數     等第     分數       乙     万       正学期     田子     田子     下学期       徳行     徳育     群育     徳行     徳育     群<br>分數       分數     等第     分數     等第     分數     等第     分數       ⑦     平     日     日     日       ⑦     平     日     日     日       ⑦     第第     分數     等第     分數     等第     分數       ⑦     平     日     日     日       ⑦     平     日     日     日       ⑦     平     日     日     日       ⑦     平     日     日     日       ⑦     第第     分數     第第     分數     第第     分數       ⑦     平     日     日     日     日       ⑦     日     日     日     日     日       ⑦     10     第第     分數     第第     分數     第第       ⑦     10     11     11     11     11       11     11     11     11     11     11       12     13     13     13     13     13       13     14     14 |

※再來看同學的【缺曠統計】,以查詢當天為主若有問題~請洽訓導處生輔組:

| 選择 | 合适的的 | 」資料  |   |     |   |    |    |   |    |   |   |   |    |     |   |    |     |
|----|------|------|---|-----|---|----|----|---|----|---|---|---|----|-----|---|----|-----|
|    | 本資料  | 德育與德 | 缺 | 曠統言 | ł | 異重 | 力記 | 鋒 | 歷年 | 成 | 績 | 备 | 式成 | 〔續查 | 詢 | 體會 | 毛檢測 |
| 週別 | 日期   | 星期   | 早 | 升   | 1 | 2  | 3  | 4 | 午  | 5 | 6 | 7 | 8  | 降   | 9 | 10 | 11  |

|    |    |    |    | 上  | 學期合計 |     |     |    |    |
|----|----|----|----|----|------|-----|-----|----|----|
| 曠課 | 遲到 | 事假 | 病假 | 公假 | 喪假   | 升降缺 | 升降遲 | 早缺 | 早遲 |
|    |    |    |    | 下  | 學期合言 | F   |     |    |    |
| 曠課 | 遲到 | 事假 | 病假 | 公假 | 喪假   | 升降缺 | 升降遲 | 早缺 | 早遲 |
| 0  | 0  | 0  | 0  | 0  | 0    | 0   | 0   | 0  | 0  |

※點選【歷年成績】,可查詢學生歷年成績以一年級為例~

| 42          | 歴年成績 網頁對話                                              | × |
|-------------|--------------------------------------------------------|---|
| <b>&gt;</b> | 生 <i>歷 年 成 績</i>                                       |   |
|             | Student over the years achievemen<br>您_點 嵳_以 下 年 級 成 績 | 5 |
|             | 一年級歷年成績<br>二年級歷年成績<br>二年4月8日(1月11日)                    |   |
| Į           | 二年被陸年成績四年被歴年成績                                         |   |
|             |                                                        |   |
|             | 離開 視 窗 Window Close                                    |   |

※點選【歷年成績】,可查詢學生歷年成績以一年級為例~

| 基本資  | 料 德育兴悲       | 缺職統計       | 異動記錄 | 1 歷年成6 | 着 各式!            | 成绩查詢 | 體能檢測 |
|------|--------------|------------|------|--------|------------------|------|------|
| * 一年 | 被歴年成績總部 91 4 | 表<br>學年度上學 | 劉期   | 91     | <b>》</b><br>學年度下 | 學期   | 本    |
| 科目   | 必/選          | 學分         | 成績   | 必/選    | 學分               | 成績   | 校園   |
| 國文一  | 必修           | 4          | 60   | 必修     |                  |      | 宇籍   |
|      |              |            |      |        |                  |      |      |

#### ※點選【查詢各學期不及格科目】可查詢學生歷年不級格科目~

| <ul> <li></li></ul>         | 进择兴业动业 | 行管制 |     |      |   |     | 100 M 100 M 100 M 100 |   | P. 12      | 10.00.0 | -     | 100  |
|-----------------------------|--------|-----|-----|------|---|-----|-----------------------|---|------------|---------|-------|------|
| 些 李韵季生夏料                    | 基本资料   | 他有非 | や思う | 中職統計 | 共 | 肋記錄 | 歷千成鎖                  | 谷 | <b>式</b> 版 | 航查1     | 同催能稅  | 測    |
| 4 查詢各學期不及格科目                |        | 应   | 號員  | 號    | 姓 | 名   | 身分證                   |   | 牲          | 别       | 學生身份。 | 查詢按鈕 |
| 關於<br>一 所有教師課表<br>一 班級課表 首詢 |        | 29  |     |      |   |     | G12                   |   | 2          | 男       | 一般生   | (    |
| 《附屬進階設定/應用                  |        |     |     |      |   |     |                       |   |            |         |       |      |

※可查詢學生歷年不級格科目~

期不及格科目

班級:製圖 座號: 學號:11 )姓名

| 以下科目寫您各學期不及格科目                                                                                                    |
|----------------------------------------------------------------------------------------------------|
| And the second second se |

| 科目代碼 | 科目名稱 | 重補修學期        | 歷年成績記錄  | 學分 |
|------|------|--------------|---------|----|
| AA02 | 國文二  | 一下           | 一下必修58分 | 4  |
| AC01 | 數學一  | — <u>-</u> E | 一上必修47分 | 4  |
| AC01 | 數學一  |              | 一下必修40分 | 4  |

### ※再來可查詢學生之【各式成績查詢】~

| 現得法法部 | 向的黄料<br>料 德盲兴悲 | 铁酸统计       | 異動記錄 | 歷年成日     | ( 各式) | 成績查詢 | 體能檢測 |
|-------|----------------|------------|------|----------|-------|------|------|
|       | 级歴年成績總<br>91   | 表<br>學年度上學 | 異期   | 91       | 學年度下  | 學期   | 本    |
| 科目    | 必/選            | 學分         | 成績   | 必/選      | 學分    | 成績   | 校風   |
| 國文一   | 必修             | 4          | 60   | 必修       |       |      | 籍    |
|       | 51.12          |            |      | 21. 1.10 | 1000  | 100  | đ    |

#### ※再來可查詢學生之【各式成績查詢】~選取【第一次段考】~~

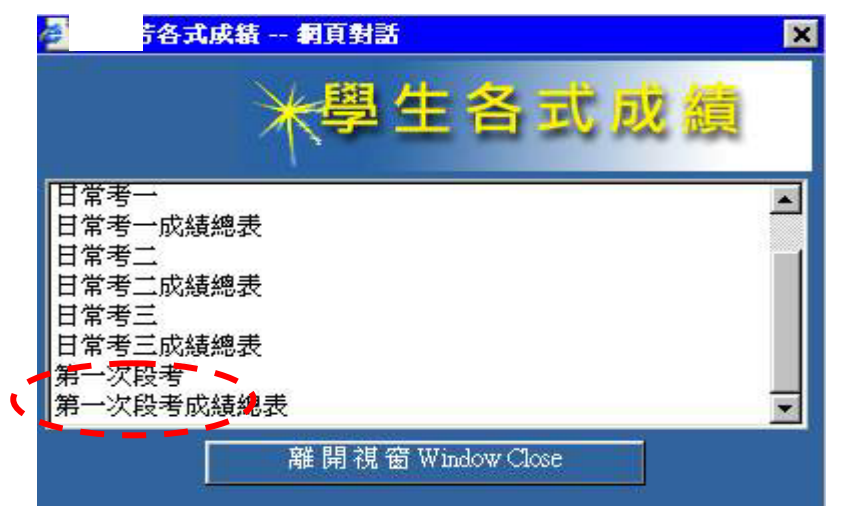

※再來可查詢學生之【各式成績查詢】~選取【第一次段考】

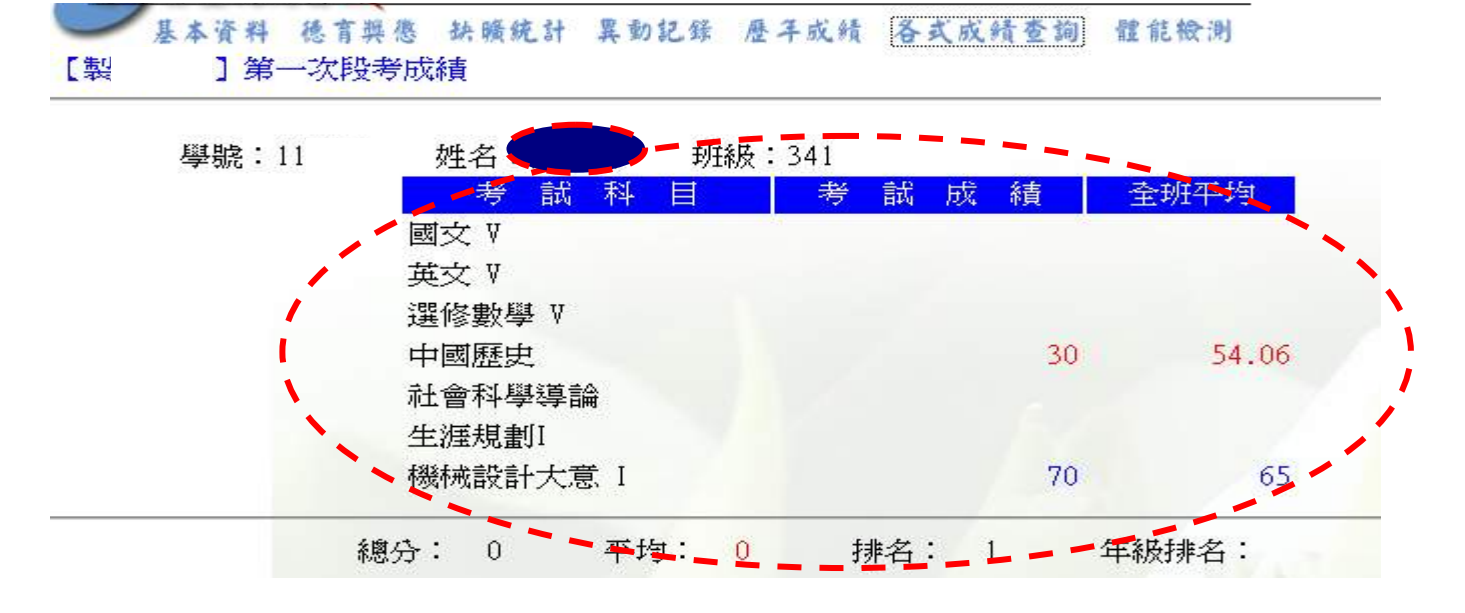

※可查詢同學段考之成績以(教師輸入成績為主),若有問題請先向教師查詢成績~~再向註冊 組查詢~~有任何問題請同學至教務處註冊組查詢~~!!